## 登入(istudent)學生查詢系統說明檔

一、認證完帳號後,回到學生資訊查詢系統之專屬網頁(<u>http://www.kssh.tn.edu.tw/istudent/</u>), 依照部別點選下面紅框處,進入 istudent 系統。

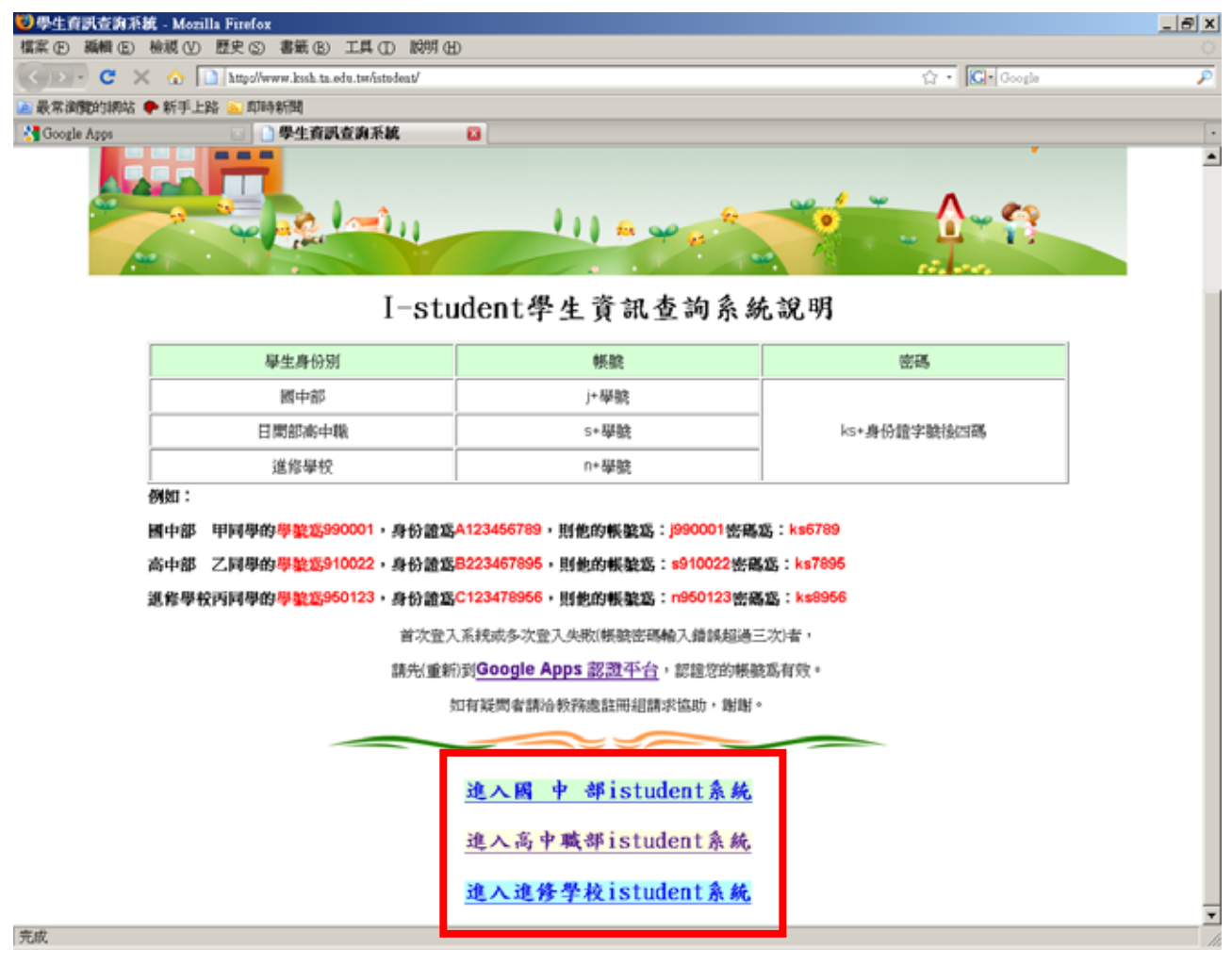

二、如點選連結後,出現以下畫面,則表示您所使用之瀏覽器未安裝 Adobe Flash Player,請 點選藍框之圖示,進行安裝。

| 🥭 親師生平台 (Greening) - Windows Internet Explorer                                           | _ 🗆 🗙                   |  |  |  |
|------------------------------------------------------------------------------------------|-------------------------|--|--|--|
| 🚱 🗢 🗣 http://iteacher.tw/?package=packages/ischool/stud 🔽 🔄 🍫 🗙 灯 Live Search            | • •                     |  |  |  |
| 檔案(E) 編輯(E) 檢視(V) 我的最愛(A) 工具(I) 說明(H)                                                    |                         |  |  |  |
| 🔶 我的最愛 🛛 🍰 建議的網站 🔻 🍘 Windows 🍘 Windows Media 🏈 自訂連結 🏈 免費的 Hotmail 🍘 網頁快話                 | 「周庫▼                    |  |  |  |
| <ul> <li>● 親師生平台 (Greening)     <li>▲ ● ● 網頁 (P) ● 安全性(S) ● 工具(Q) ●     </li> </li></ul> | <b>?</b> ▼ <sup>*</sup> |  |  |  |
| To view this page ensure that Adobe Flash Player version 10.0.0 or greater is installed. |                         |  |  |  |
| Get ADOBE* FLASH* PLAYER                                                                 |                         |  |  |  |
| 完成 💦 🚺 👘 🖓 🖓 信任的網站 🖓 🔫 🔍 12                                                              | 25% 🔻 🎢                 |  |  |  |

進入以下畫面,請點選立即下載圖示進行下載並完成安裝後,關閉瀏覽器再重新開啓到學生 資訊查詢系統之專屬網頁(<u>http://www.kssh.tn.edu.tw/istudent/</u>)。

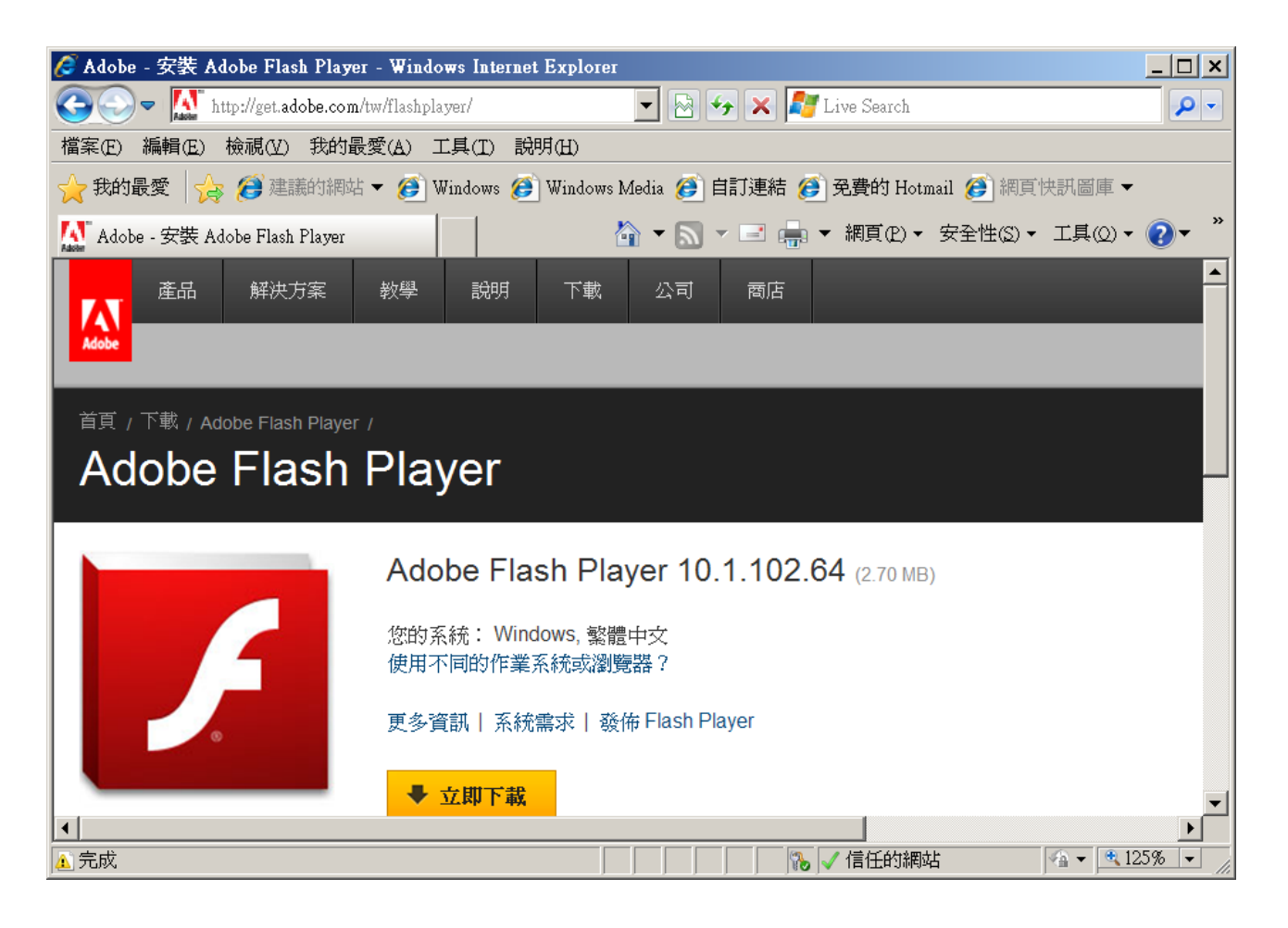

- 三、登入 istudent 系統
- 1、國中部:

請同學先確認綠色框內所屬之部別是否為自己所就讀之部別,確認後在下面紅框處內輸入 所要登入系統之學生帳號及密碼後按登入鍵即可。

| 🌈 親師生平台 (Greening) - Windows Internet     | t Explorer 📃 🗖 🔀                                      |
|-------------------------------------------|-------------------------------------------------------|
| 🚱 💽 🗢 🔘 http://iteacher.tw/?package=packa | ages/ischool/student/ksshj.tn.edu.tw                  |
| 檔案(円) 編輯(圧) 檢視(♥) 我的最愛(▲) □               | L具(I) 說明(II)                                          |
| 🚖 我的最愛 🥥 親師生平台 (Greening)                 |                                                       |
|                                           |                                                       |
|                                           |                                                       |
|                                           |                                                       |
|                                           | 鉬師生平⇔ (Greening)                                      |
|                                           |                                                       |
|                                           | •                                                     |
| 帳號:                                       | 曾振即陪容职,你可以随時了解集生的护河,何今了知識、將徵、成績、集生地址、電話、照片等。          |
| (電子郵件) @stu.kssh.tn.edu.tw                | FEANNIAN, ANIMENIAFFINNA, COIMA 900 ANA FINA. 100 MM  |
| 密碼:                                       | 豐富應用服務:結合 google 地圖服務,可以清楚了解學生的住家分佈。                  |
| □ 記住帳號                                    | 彈性操作介面:體驗不同於以往的網頁操作經驗,有與 excel 輸入相似的成績輸入、有拖拉方式安排座位表等。 |
| □ 安全模式                                    | 白訂化小工具:您可以依白身屬求澤取滿合的曜田服務,製作您的裏屬平台。                    |
| 登入                                        |                                                       |
|                                           |                                                       |
|                                           |                                                       |
| 如欲取得最佳瀏覽效果                                |                                                       |
| 請使用 Google 瀏覽器!                           |                                                       |
| Google Chrome                             |                                                       |
|                                           |                                                       |
| 完成                                        | 😜 網際網路 🛛 🍕 🔹 🤮 105% 👻 🛒                               |

2、高中職:

請同學先確認綠色框內所屬之部別是否為自己所就讀之部別,確認後在下面紅框處內輸入 所要登入系統之學生帳號及密碼後按登入鍵即可。

| 🌈 親師生平台 (Greening) - Windows Interne    | t Explorer                                            |
|-----------------------------------------|-------------------------------------------------------|
| 🚱 🗢 🔵 http://iteacher.tw/?package=packa | ages/ischool/student/kssh.tn.edu.tw                   |
| 檔案(上) 編輯(上) 檢視(型) 我的最愛(▲) □             | 〔具① 說明①                                               |
| 🚖 我的最愛 🥥 親師生平台 (Greening)               |                                                       |
|                                         |                                                       |
|                                         |                                                       |
|                                         |                                                       |
| 宣山山魯                                    | 親師生平台 (Greening)                                      |
| ренті і т                               |                                                       |
| 帳號:                                     |                                                       |
| (電子郵件) @stu.kssh.tn.edu.tw              | 掌握即時資訊:您可以隨時了解學生的狀況,包含了缺臟、獎懲、成績、學生地址、電話、照片等。          |
| 密碼:                                     | 豐富應用服務:結合 qoogle 地圖服務,可以遺發了解學生的住家分佈。                  |
| 🔲 記住帳號                                  |                                                       |
| □ 安全模式                                  | 理住操作介面,電磁不同於以在的網員操作經驗,有與 EXCEI 輸入相似的成績輸入、有地位方式安排座位表等。 |
| 登入                                      | 自訂化小工具:您可以依自身需求選取適合的應用服務,製作您的專屬平台。                    |
|                                         |                                                       |
|                                         |                                                       |
| 如欲取得最佳瀏覽效果                              |                                                       |
| 請使用 Google 瀏覽器!                         |                                                       |
| Google Chrome                           |                                                       |
| 完成                                      | ● 網際網路                                                |

## 3、進修學校:

請同學先確認綠色框內所屬之部別是否為自己所就讀之部別,確認後在下面紅框處內輸入 所要登入系統之學生帳號及密碼後按登入鍵即可。

| 🏉 親師生平台 (Greening) - Windows Internet                                                                              | Explorer                                                                                                    |
|----------------------------------------------------------------------------------------------------|----------------------------------------------------------------------------------------------------|
| COO V Whiteacher.tw/?package=packa                                                                                 | ges/ischool/student/ksshn.tn.edu.tw                                                                                                    |
| 檔案 (四) 編輯 (E) 檢視 (V) 我的最愛 (A) Ⅰ                                                                                    | [具① 說明④                                                                                                    |
| 🚖 我的最愛 🥥 親師生平台 (Greening)                                                                                          |                                                                                                    |
|                                                                                                    |                                                                                                    |
|                                                                                                    |                                                                                                    |
| 崑山中學<br>(進校)                                                                                                    | 親師生平台 (Greening)                                                                                                    |
| <ul> <li>帳號:</li> <li>(電子郵件) @stu.kssh.tn.edu.tw</li> <li>密碼:</li> <li>記住帳號</li> <li>日 安全模式</li> <li>登入</li> </ul> | 掌握即時資訊:您可以隨時了解學生的狀況,包含了缺嘆、獎懲、成績、學生地址、電話、照片等。<br>豐富應用服務:結合 google 地圖服務,可以清楚了解學生的住家分佈。<br>彈性操作介面:體驗不同於以往的網貫操作經驗,有與 excel 輸入相似的成績輸入、有拖拉方式安排座位表等,<br>自訂化小工具:您可以依自身需求選取適合的應用服務,製作您的專屬平台。 |
| 如欲取得最佳瀏覽效果<br>請使用 Google 瀏覽器<br>Google Chrome                                                                      |                                                                                                    |
| 完成                                                                                                    | 😜 網際網路 🦛 👻 105% 🔹 🦼                                                                                                    |

第一次登入,系統會出現如下的畫面,說明使用系統之權責及系統之服務條款,請同學閱讀 完後,點選同意後進入系統。

| 🧭 親師生平台 (Greening) - Windows Internet Exp      | plorer                                                                                                    |
|------------------------------------------------|----------------------------------------------------------------------------------------------------|
| 🚱 🕞 🗢 🚺 http://iteacher.tw/?package=packages/i | school/student/ksshj.tn.edu.tw                                                                                                    |
| 檔案(E) 編輯(E) 檢視(Y) 我的最愛(A) 工具(                  | D 說明但)                                                                                                    |
| 🚖 我的最愛 🥥 親師生平台 (Greening)                      | 🚹 🔹 🗟 🔹 🖾 👘 🖬 網頁 🕐 - 安全性 🕲 - 工具 🔘 - 🔞 - 🂙                                                                                                    |
|                                                |                                                                                                    |
|                                                |                                                                                                    |
|                                                | <ul> <li>iSchool服務條款 歡迎!</li> <li>1. 台端與iSchool產品、軟體、服務及網站(本文件中合稱"服務",不包括iSchool按另行書面協議向 台端提供之任何服務)的使用悉依台端與iSchool置法律協議之保款規定。"iSchool"指iSchool按另行書面協議向 台端提供之任何服務)的使用悉依台端與iSchool之協議如何創定,並須範該協議若干條款。</li> <li>1.2 除非與iSchool另有書面協議外,台端與iSchool之協議的管包括本文件所載各條款條件。該等條款條件下<br/>種"通用條款"。</li> <li>1.3 除通用條款例,台端與iSchool之協議亦將包括適用於服務過程中取得該等條款。</li> <li>1.4 通用條款通同額外條款,就台端對服務之使用,構成台端與iSchool間具有法律約束力之協議。台端應詳閱上開條款。該法律協議以下合稱"本條款"。</li> <li>1.5 如額外條款內容與通用條款內容發生任何衝突,則就該服務應以額外條款為準。</li> <li>2. 接受本條款</li> <li>2. 接受本條款</li> <li>2. 接受本條款</li> <li>3. 自動和條款內容發生任何衝突,則就該服務應以額外條款為準。</li> <li>2. 接受本條款</li> <li>1.5 如額外條款內容與通用條款內容發生任何衝突,則就該服務應以額外條款為準。</li> <li>2. 接受本條款</li> <li>1.5 如額外條款內容與通用條款內容發生任何衝突,則就該服務應以額外條款為準。</li> <li>2. 接受本條款</li> <li>1.5 如額外條款內容通用戶介面上提供台端得以點違接受或同意本條款之違項者,則台端得透過點違該違項法愛革條款;或</li> <li>(6) 台端亦得透過實際使用服務以接受本條款。台端瞭解並同意,如台端實際使用服務時,iSchool將視台端自使用服務起接受本條款;</li> <li>(70099) ischool inchool 英國, 四於 如 第 一</li></ul> |
|                                                | @2009 istriuur <u>istriuur 日日</u>   加拉的除款   成本推改 范   試明                                                                                                    |
| 完成                                             |                                                                                                    |

順利進入系統(如下畫面)即可開始使用學生資訊查詢系統,包含評量成績查詢、日常生活表現查詢、歷年成績查詢、缺曠紀錄查詢、獎懲紀錄查詢...等。

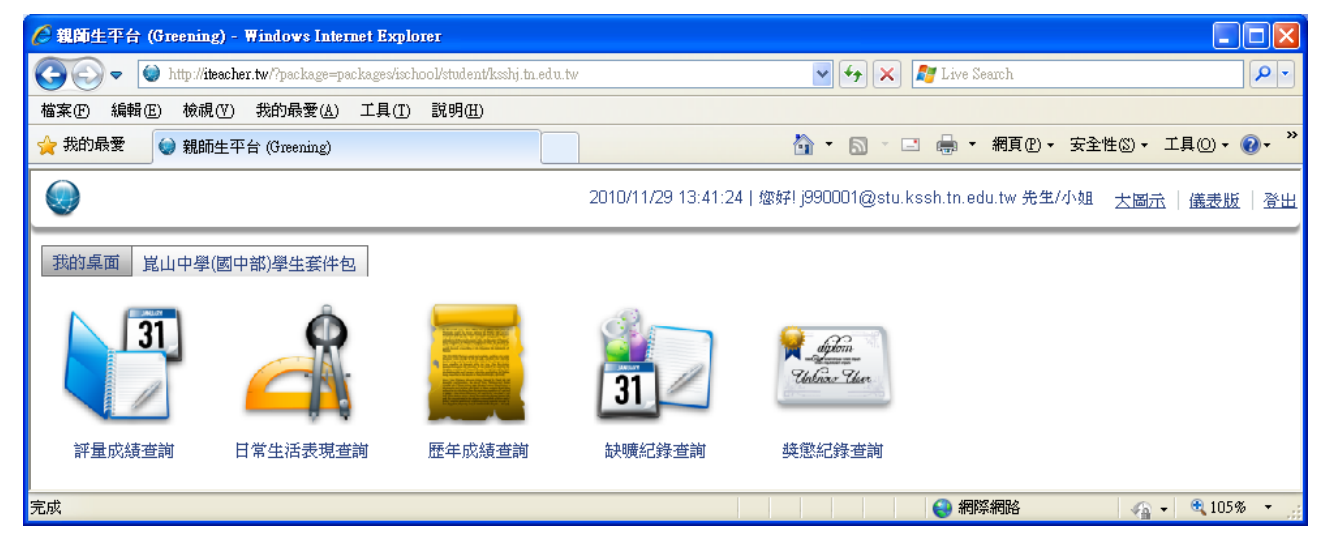